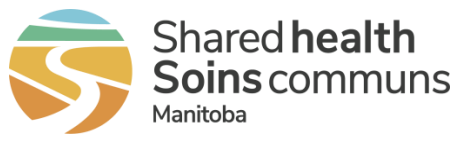

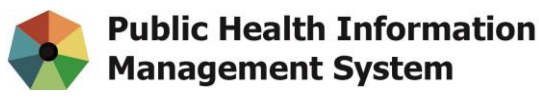

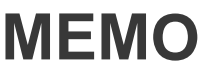

| Re:   | PHIMS New & Updated functionality for Immediate Use                          |
|-------|------------------------------------------------------------------------------|
| cc:   | PHIMS Operations Support Team, PHIMS Project Team                            |
|       | Kathy Koschik, Manager, Public Health Systems, Digital Health, Shared Health |
| From: | Dr. Carol Kurbis, Medical Officer of Health, MHSAL                           |
| То:   | All Public Health Managers and Directors, All PHIMS CDI Users                |
| Date: | October 21, 2020                                                             |

# **PHIMS Software Update**

In response to COVID-19, a software off-patch will be released that includes:

- Improvements to the Quick Entry screen for COVID-19.
- A new quick entry screen that provides efficient entry of transmission events and known contacts.

The off patch will be installed and ready for use on October 29, 2020.

See the sections below for additional detail.

## Investigation Disposition

The "**Pending – referred back to region for follow up**" investigation disposition is now available for use.

The disposition can be used by the Call Centre when Call Centre staff determine that a client needs to be followed up by the region and to flag an investigation that is being sent back from one region to another (useful for shared COVID files).

## Investigation Quick Entry screen – COVID-19

The COVID-19 investigation quick entry screen will include the following updates:

- The sections have been reordered to align with the surveillance form.
- The Health Care Provider and Health Care Service Delivery Location fields have been removed from the Client Details section.

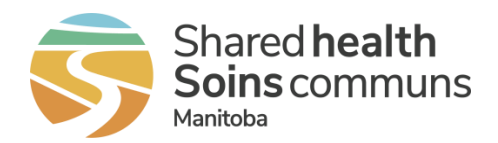

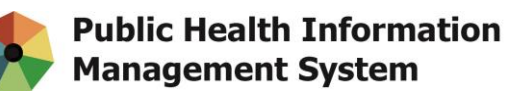

- There are 2 new data entry fields in the disease details section: sensitive environment/occupation and sensitive environment/occupation details.
- The Risk Factors table has a new column that will indicate if the risk factor is 'preset' or not.
- In the Interventions section, a defect that was preventing the intervention start date from displaying even when entered is now resolved.
- The hyperlinks have been updated in the Exposures section.
  - o A hyperlink to the exposure summary screen will always be present.
  - When a Case investigation is in context, a hyperlink to the new Exposure Quick Entry screen will be present.
  - When a Contact investigation is in context, a hyperlink to the Acquisition Event Multiple Entry screen will be available (formerly known as the Acquisition Event Quick Entry screen).

### Health Care Provider/SDL fields removed from the Client Details section

| Client Details       |                                                                                    | <b>^</b>                                                                                               |
|----------------------|------------------------------------------------------------------------------------|----------------------------------------------------------------------------------------------------|
|                      | Health Care Provider/Health Care Service Delivery<br>Location suppressed from view | For full information and features:<br>Health Services<br>Indigenous Information<br>Client Demographics |
| Indigenous Identity: | First Nations Status:                                                              |                                                                                                    |
| Ethnicity:           | Other Ethnicity:                                                                   | Ethnicity Reported By:<br>Other Self                                                                   |

#### New Fields in the Disease Details section

| Disease Details                                                                                                    |                                                               |                                      | * 🔍                                                                                      |
|----------------------------------------------------------------------------------------------------|---------------------------------------------------------------|--------------------------------------|------------------------------------------------------------------------------------------|
| Primary Authority:     Provincial                                                                                                    | Classification:     Contact - Person Under I                  | * Classification Date:<br>2020/09/02 | For full information and features:<br>Disease Summary                                    |
| * First Reporting Source:<br>Other: asd                                                                                                    | Provider Location Other                                       |                                      | Investigator<br>Investigator<br>Investigation Information                                |
| Investigator Organization:<br>Manitoba     Disposition:<br>Follow up complete     Client Home Address at Time o     Sensitive Environment / Occupa | finitial Investigation:     tion:         Now field: Section: | New Address                          | Investigator Workgroup:     CS Test Workgroup     Report Date (Received):     2020/09/02 |
| Sensitive Environment / Occupa<br>(1000 characters remaining.)                                                                                     | tion Details:                                                 | Details                              |                                                                                          |

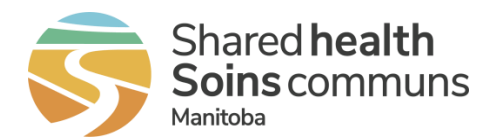

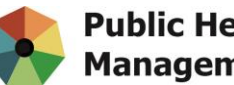

### New Preset column in the Risk Factors section

| Risl | Risk Factors |                                                                                              |                            |                        |  |
|------|--------------|----------------------------------------------------------------------------------------------|----------------------------|------------------------|--|
|      |              |                                                                                              |                            |                        |  |
|      |              | Preset                                                                                       | column added to Risk Facto | ors                    |  |
| S    | et Response  |                                                                                              |                            |                        |  |
|      | Preset \$    | Risk Factor 🔺                                                                                | Response                   | Additional Information |  |
|      | ~            | Animal or<br>animal waste<br>contact<br>(domestic pets,<br>farm animals,<br>wildlife etc.)   |                            |                        |  |
|      | ~            | Contact to a<br>new or<br>previously<br>diagnosed<br>case (specify<br>infection and<br>date) | •                          |                        |  |

## **Defect fix on Intervention Start Date**

| Interventio | ns                                                                                                    |                       |             |             |            |                     | <ul> <li>*</li> </ul>  |
|-------------|----------------------------------------------------------------------------------------------------|-----------------------|-------------|-------------|------------|---------------------|------------------------|
|             | Defect fixed where Start Date was not displaying For full information and features: Intervention Summary |                       |             |             |            |                     |                        |
|             |                                                                                                    |                       |             | [           |            |                     | Reset Interventions    |
| Performed   | Туре                                                                                                    | Sub Type              | Outcome     | Disposition | Start Date | Next Follow Up Date | Follow Up<br>Workgroup |
| 4           | Isolation                                                                                                | Facility<br>isolation | Completed 👻 | -           | 2020/09/02 | yyyy/mm/dd          | -                      |
|             | Isolation                                                                                                | Home<br>isolation     | •           | -           | yyyy/mm/dd | yyyy/mm/dd          | <b></b>                |
|             | Isolation                                                                                                | Selfisolation         |             |             | yyyy/mm/dd | yyyy/mm/dd          |                        |

## Updated hyperlinks in the Exposures section

| Exposure Summary                                                                                                    | <b>^</b>                                                                                                    |
|----------------------------------------------------------------------------------------------------|----------------------------------------------------------------------------------------------------|
| Dynamic Links: When a Contact is in context –<br>Acquisition Event Quick Entry link displays. When<br>a Case is in context, the new Exposure Quick Entry<br>link is displayed | To enter exposures: <u>Acquisition Event Quick Entry</u><br>For full information and features: <u>Exposure Summary</u> |

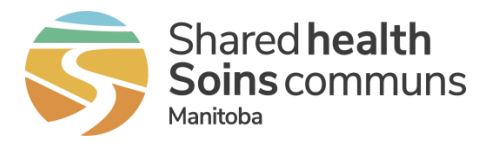

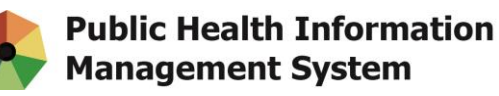

## New Exposure Quick Entry Screen

The new Exposure Quick Entry screen provides an expedited process to create a transmission event for a case investigation and link known contacts. This screen has been designed to bring key information together on a single screen to reduce navigation, minimize data entry, and minimize the creation of duplicate contact investigations.

- The new Exposure Quick Entry screen uses updated Next Gen functions such as searching & adding clients and has updated cohort integration.
- A contact's existing investigation(s), if any, are listed alongside the client name in the table of clients.
- For those contacts for whom a new investigation will be created, the corresponding Acquisition Event will include both the Start and End dates if entered on the Transmission Event.

The new exposure quick Entry screen is comprised of 4 sections:

- Sections 1 and 2 record core transmission event and exposure location details.
- Section 3 is where known contacts are associated. Contacts can be added individually or via a cohort.
- Section 4 contains the contact investigation data fields. For those clients without an existing contact investigation to link, one will be created.

## Sections 1 & 2 – Core TE & Location details

| Transmission Event Detail                                   | 5                                   |                                                                                                    | \$ |
|-------------------------------------------------------------|-------------------------------------|----------------------------------------------------------------------------------------------------|----|
| * Exposure Name:                                            | * Transmission Start:<br>yyyy/mm/dd | Transmission End:<br>n CDT yyyy/mm/dd Ah:mn CDT                                                                                               |    |
| Responsible Organization:<br>e.g. Organization Display Name |                                     | is section and the one below contain the mandatory and<br>vitional data elements that will create the TE for the Case<br>(Transmission Event) |    |
| Exposure Location                                           |                                     | [                                                                                                    | \$ |
| Location Name:                                              | Setting Type:                       | Setting:                                                                                                    |    |
| Unit No.: Street No.:                                       | Street Name: Stre                   | eet Type: Street Direction:                                                                                                    |    |
| P.O. Box: STN:                                              | RPO: Rural Route:                   |                                                                                                    |    |

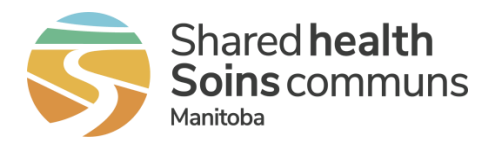

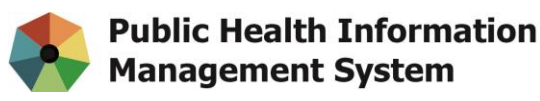

### Section 3 – Associate known contacts

| Known Contacts                |                                       | *                 |
|-------------------------------|---------------------------------------|-------------------|
|                               |                                       | Add Contact List  |
| Client Last Name or ID Remove | Search Type:                          |                   |
| Client •                      | Investigation                         | Acquisition Event |
| Island, Kitchen               | New 👻                                 | New 👻             |
| Recliner, Grey                | New                                   | New               |
| Stock, Birken                 | 548 / COVID-19 / Case - Lab Confirm 🔻 | New               |
| tree, apple                   | 521 / COVID-19 / Contact - Person U 🔻 | New               |

## Section 4 – Contact investigation details

| Contact Investigation Deta   | ils                                 |                               |                                         | *                   |
|------------------------------|-------------------------------------|-------------------------------|-----------------------------------------|---------------------|
| Disease                      | Microorganism                       | Authority                     | Classification                          | Classification Date |
| COVID-19                     |                                     | Provincial                    | Contact - Person Under<br>Investigation | 2020 Sep 17         |
| * First Reporting Source:    | Provider     Location               | ) Other                       |                                         |                     |
| Provider:                    | e.g. Provider Last Name, First Name |                               | () Q                                    |                     |
| * Responsible Organization:  |                                     | * Responsible Organization Wo | rkgroup:                                |                     |
| Manitoba                     | •                                   |                               | · •                                     |                     |
| * Investigator Organization: |                                     | * Investigator Workgroup:     |                                         |                     |
| Manitoba                     |                                     |                               | •                                       |                     |
| * Disposition:<br>Pending    |                                     | * Report Date (Received):     |                                         |                     |

## **QRC/User Guide Updates**

New QRCs and User Guides have been developed for the Exposure Quick Entry screen and some QRCs and User Guides have also been updated to reflect revised navigation or data entry processes. The QRCs and User Guides are to be posted **October 28, 2020** on the PHIMS website: <u>https://phimsmb.ca</u>.

The table below lists these changes.

| New QRCs/User Guides                                                                                                    | Updated QRCs                                                                                                    |
|----------------------------------------------------------------------------------------------------|----------------------------------------------------------------------------------------------------|
| How to Add Multiple Contacts Using Cohort<br>and Exposure Quick Entry<br>phimsmb.ca/resources/training & support/7.0<br>investigations/related guides/ | PHIMS QRC 7.12c Add TE for Known<br>Contacts Exposure<br><u>phimsmb.ca/resources/training &amp; support/7.0</u><br><u>investigations/</u> |
| PHIMS QRC 7.19t CoVid-19 Add TE for<br>Known Contacts Exposure Quick Entry<br>https://phimsmb.ca/covid-19/                                             |                                                                                                    |

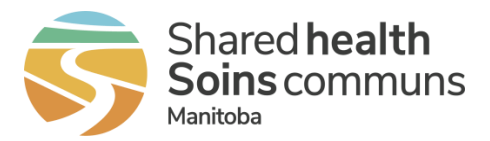

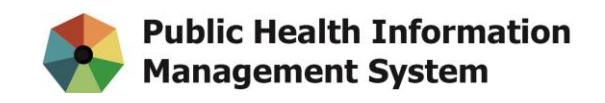

## Training Videos

New training videos have been developed to demonstrate how to use the Exposure Quick Entry screen and how to create a cohort. The videos are posted on the Reference Docs and Videos page. Users have to login to access the videos. <u>https://phimsmb.ca/Resources for Users/Reference Docs & Videos</u>

| Video                                             | Description                                                                                                    |
|---------------------------------------------------|----------------------------------------------------------------------------------------------------|
| Create a Cohort in PHIMS                          | How to create a cohort via the PHIMS User<br>interface. This method of creating a cohort<br>does not require any file manipulation or<br>uploading. The cohort is created by searching<br>for clients and adding into the cohort.           |
| Exposure Quick Entry and Adding Known<br>Contacts | How to use the new Exposure Quick Entry<br>screen. The video demonstrates adding<br>known contacts to the transmission event both<br>by searching for clients using an on-screen<br>client embedded find component or by using a<br>cohort. |

If you need PHIMS support, submit a service request to the Shared Health Service Desk by phone (204-940-8500 or 1-866-999-9698) or email (<u>servicedesk@sharedhealthmb.ca</u>). Please state "PHIMS" in the subject line of your email. Please consult with a peer supporter or trainer before logging any service requests.